#### LED SMART CONNECTED LIGHT

### **OSRAM**

### LIGHTIFY<sup>®</sup> Motion Sensor

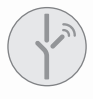

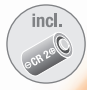

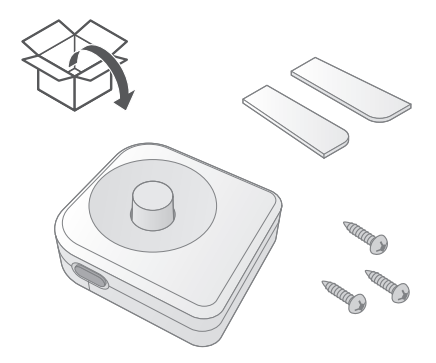

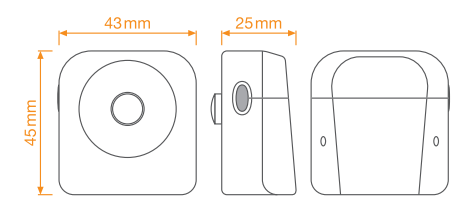

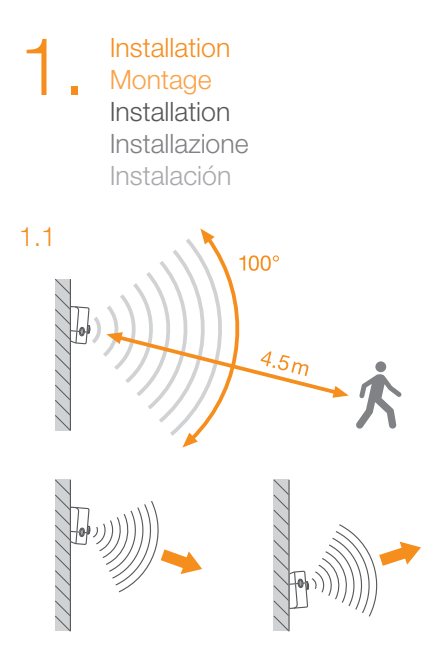

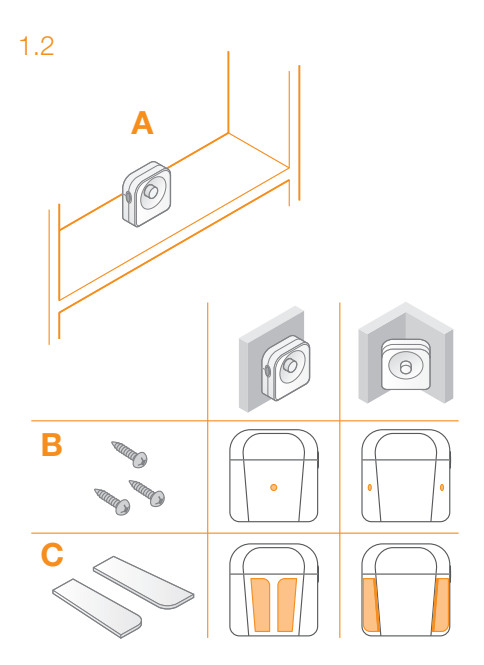

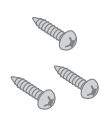

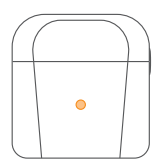

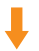

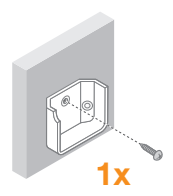

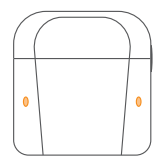

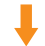

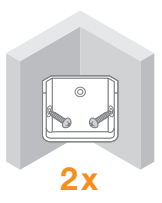

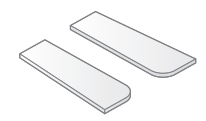

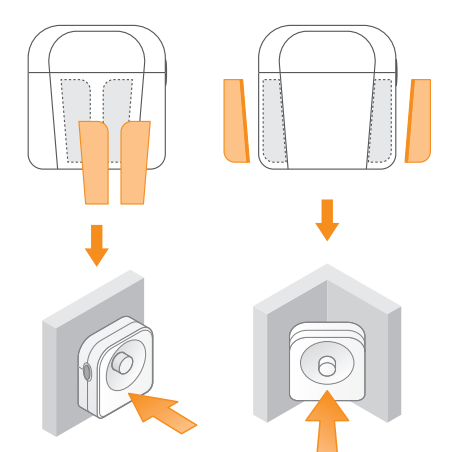

Add the LIGHTIFY Motion Sensor to your LIGHTIFY system

Hinzufügen eines LIGHTIFY Motion Sensor zu deinem LIGHTIFY System

Ajouter le LIGHTIFY Motion Sensor à votre système LIGHTIFY

Collegare il LIGHTIFY Motion Sensor al sistema LIGHTIFY

Conectar el Motion Sensor LIGHTIFY al sistema LIGHTIFY

Press the "+"-Button

Drücke den "+"-Button

Appuyez sur la touche "+"

Tocca il pulsante "+"

Pulsa el botón "+"

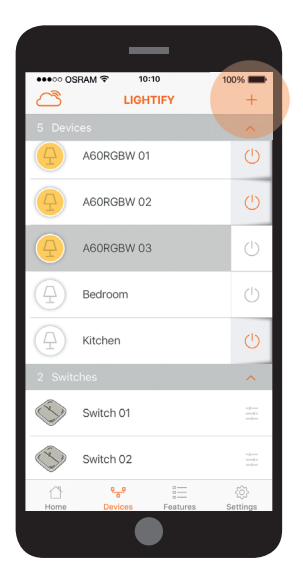

Select "Add Sensors"

Wähle "Sensor hinzufügen" aus

Sélectionnez "Ajouter Sensor"

Seleziona "Aggiungi Sensor"

Selecciona "Añadir Sensores"

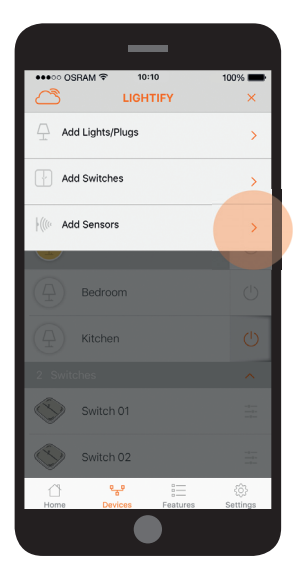

#### Follow the onscreen instructions for pairing

Folge den Anweisungen zur Kopplung in der App

Suivez les instructions du processus d'appairage

Segui le indicazioni per la connessione indicate nella App

Sigue las indicaciones en la App para realizar la conexión

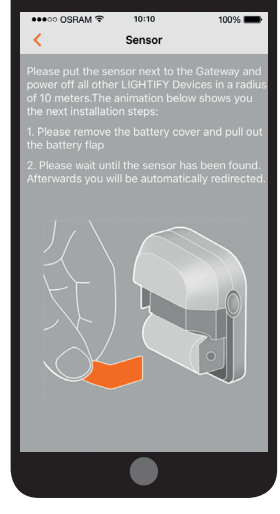

Make sure your sensor is listed and press next

Stelle sicher, dass dein Sensor aufgelistet ist und drücke Weiter

Assurez vous que le Sensor est listé et appuyez sur Suivant

Controlla che il sensore appaia nella lista e tocca Continua

Asegúrate de que tu Sensor aparece en la lista y pulsa Siguiente

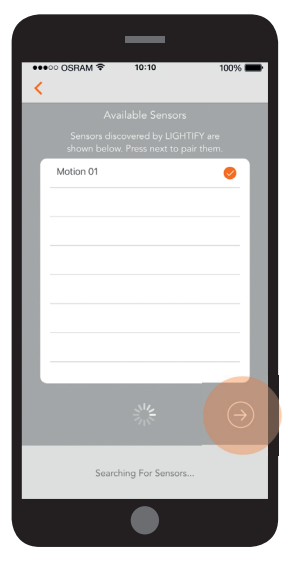

Your sensor is now shown in the device list

Dein Sensor wird nun in der Geräteliste angezeigt

Votre Motion Sensor est maintenant visible dans la liste des périphériques

Il tuo sensore appare adesso nella lista degli apparecchi

Tu Motion Sensor aparece ahora en la lista de dispositivos

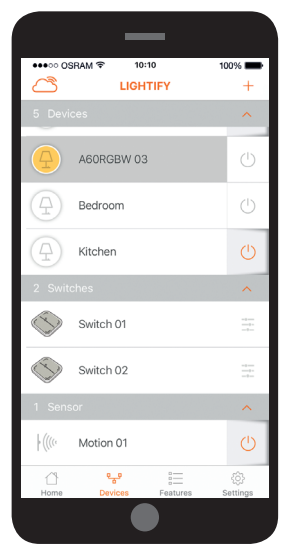

Configure the LIGHTIFY Motion Sensor Konfigurieren des LIGHTIFY Motion Sensor

Configuration du LIGHTIFY Motion Sensor

Configurare il LIGHTIFY Motion Sensor

Configurar el LIGHTIFY Motion Sensor

# Press the sensor configuration button

Drücke den Sensor Konfigurations-Button

Appuyez sur la fonction Configuration

Tocca il pulsante per la configurazione del Sensor

Pulsa el botón para la configuración del Sensor

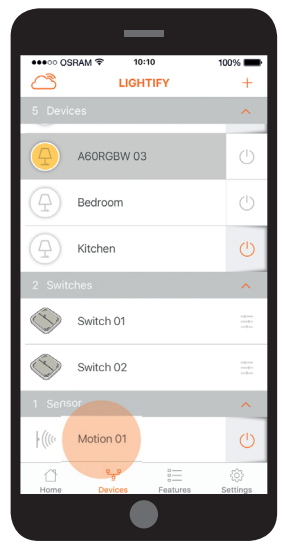

# Press here to change device name

Drücke hier um den Gerätenamen zu ändern

Appuyez ici pour changer le nom de votre périphérique

Tocca qui per cambiare il nome del dispositivo

Pulsa aquí para cambiar el nombre del dispositivo

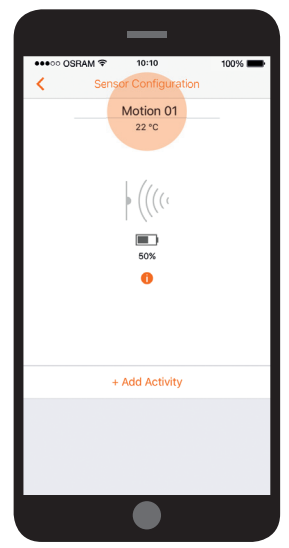

#### Add here an activity to assign lights to this sensor

Füge hier eine Aktivität hinzu um diesem Sensor Lichter zuzuweisen

Ajoutez une activité pour definir des effets lumineux au Motion Sensor

Aggiungi qui un'attività per assegnare luci a questo sensore

Añada aquí una actividad para asignar luces a este Motion Sensor

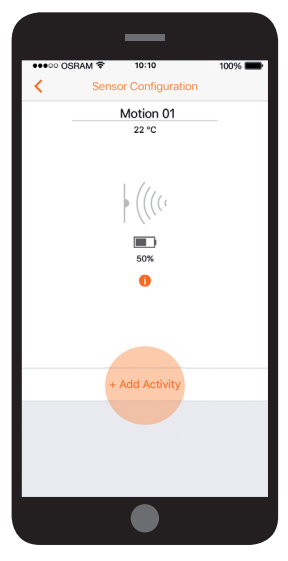

#### Define here when the sensor will be active

Definiere hier wann der Sensor aktiv ist

Définissez quand le Motion Sensor est actif

Definisci qui quando il sensore sarà attivo

Define aquí cuándo estará activo el Sensor de movimiento

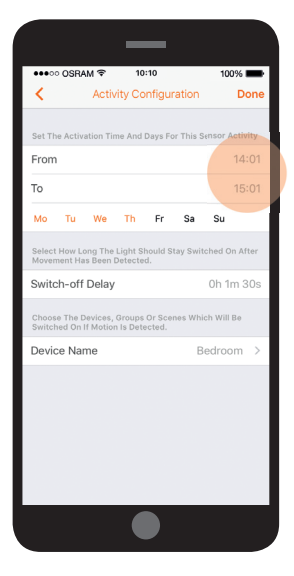

Adjust here how long lights stay on after sensor activity

Stelle hier die Nachlaufzeit der Lichter ein

Définissez le temps de fonctionnement

Definisci qui la durata di accensione

Ajusta aquí el cuánto tiempo estarán activas las luces tras la actividad del Sensor

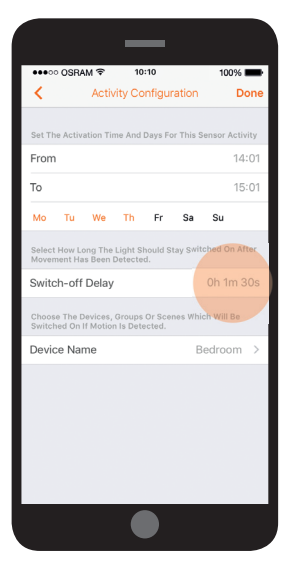

#### Press here to assign lights to this sensor activity

Drücke hier um dieser Sensor-Aktivität Lichter zuzuweisen

Affecter un effect lumineux à une activité du Motion Sensor

Tocca qui per assegnare luci a quest'attività

Pulsa aquí para asignar luces a esta actividad de Motion Sensor

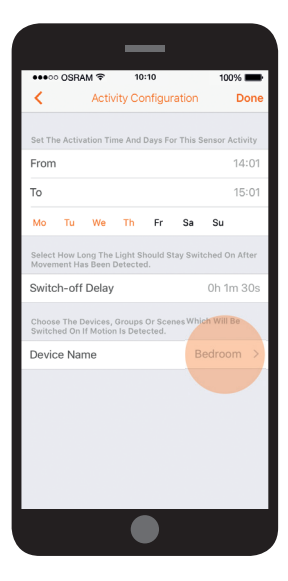

#### Press "Done" to save the configuration

Drücke "Fertig" um die Konfiguration zu speichern

Sélectionnez "sauvegarder" pour enregistrer votre configuration

Tocca "Salva" per salvare la configurazione

Pulsa "Guardar" para guardar la configuración

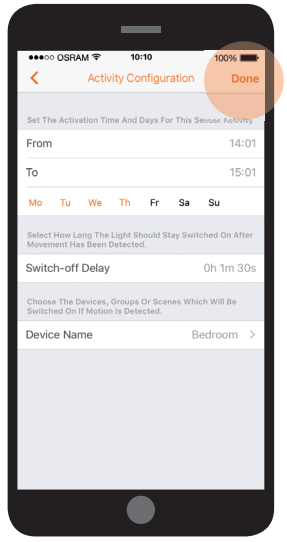

4.1

Change the battery Wechseln der Batterie Changer la batterie Cambiare la batteria Cambiar la batería

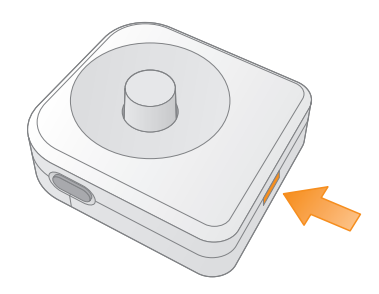

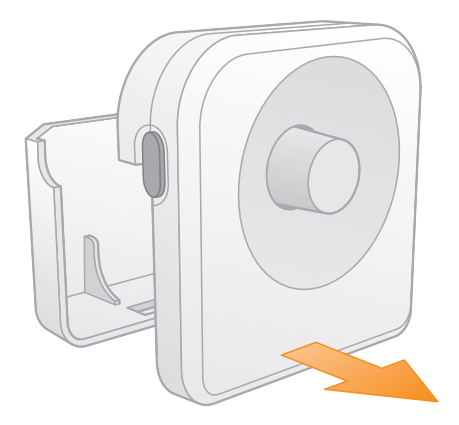

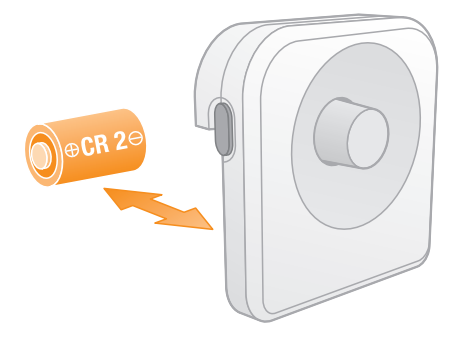

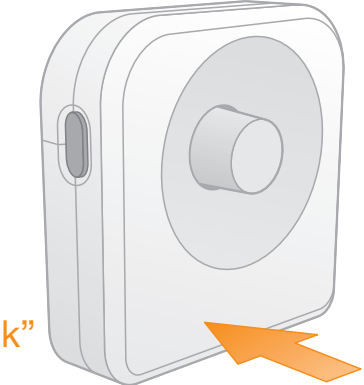

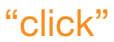

#### LED behavior

| Continuos blinking blue | Scanning for network |
|-------------------------|----------------------|
| Solid green (2 seconds) | Network joined       |
| Solid blue (2 seconds)  | Power on             |

#### LED Verhalten

| Blinkt fortlaufend blau    | Nach Netzwerk suchen   |
|----------------------------|------------------------|
| Leuchtet grün (2 Sekunden) | Mit Netzwerk verbunden |
| Leuchtet blau (2 Sekunden) | Einschalten            |

#### Indications du voyant lumineux

| Clignote bleu             | Recherche du réseau         |
|---------------------------|-----------------------------|
| Vert continu (2 secondes) | Connexion au réseau établie |
| Bleu continu (2 secondes) | Mise en marche              |

#### Comportamento del LED

| Lampeggia costantemente blu | Cercando rete     |
|-----------------------------|-------------------|
| Verde fisso (2 secondi)     | Connesso con rete |
| Blu fisso (2 secondi)       | Accensione        |

#### Comportamiento del LED

| Parpadeo continuo azul  | Buscando redes               |
|-------------------------|------------------------------|
| Verde fijo (2 segundos) | Conexión con red establecida |
| Azul fijo (2 segundos)  | Encendido                    |

Reset the Motion Sensor: Press and hold the marked button for longer than 10 seconds

Zurücksetzen des Motion Sensors: Drücke und halte den markierten Knopf länger als 10 Sekunden

Réinitialisation: Appuyez sur la touche pendant 10 secondes

Ripristinare il Motion Sensor: Tieni premuto il tasto indicato per più di 10 secondi

Resetear el Motion Sensor: Pulsa y mantén el boton indicado durante más de 10 segundos

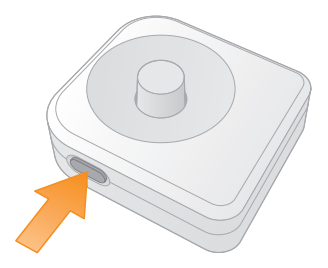

Product Support: You have further questions on your product? We are always happy to help you!

Produktsupport: Fragen zu einem Produkt? Wir helfen jederzeit gerne weiter!

Support produit: Vous avez des questions concernant le produit? Nous sommes toujours à votre disposition pour vous aider.

Supporto al prodotto: Hai ulteriori domande sul prodotto? Siamo contenti di aiutarti.

Soporte de producto: Tienes alguna pregunta sobre el producto? ¡Estamos encantandos de ayudarte!

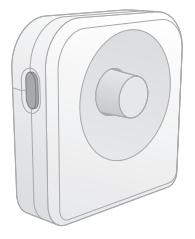

www.osram-lamps.com/smart-home/support

LEDVANCE GmbH Steinerne Furt 62 86167 Augsburg Germany www.ledvance.com

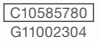